1/7

## Manual de Instalação GNFe

## **Download do Instalador**

O download do instalador pode ser feito a partir do seguinte endereço http://intelliware.com.br/download/gnfe. Clique na versão desejada para começar o download.

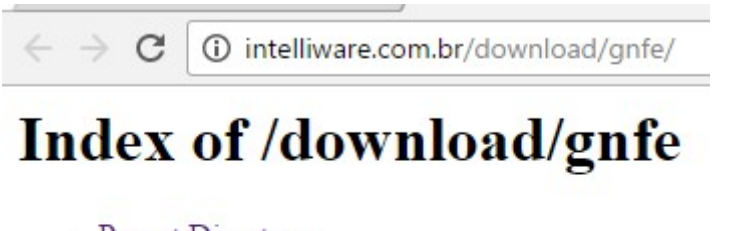

- Parent Directory
   Instal Crafe 2.0.14
- Instal\_Gnfe\_2-0-14-4.rar

Apache Server at intelliware.com.br Port 80

## Instalação do GNFe

Assim que executado o instalador clique em "Avançar" porém atenção é recomendado que você feche todos os aplicativos antes de continuar a instalação.

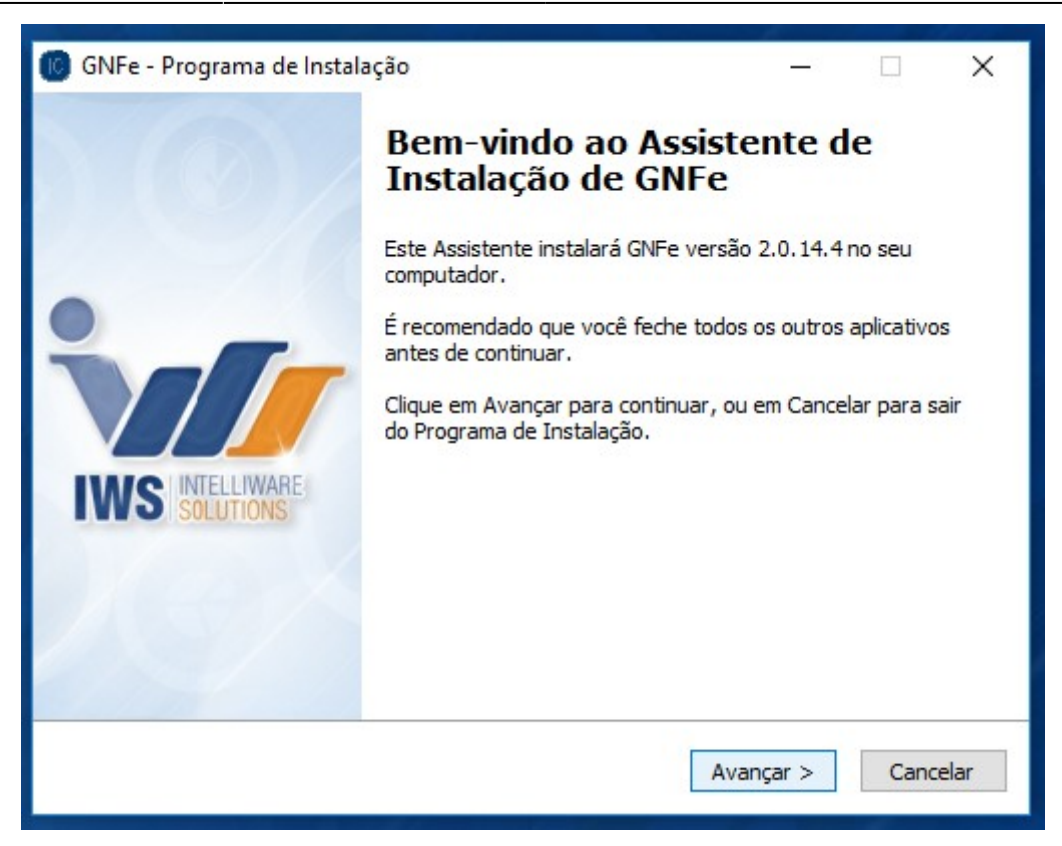

Se o Intellicash não estiver instalado será aberto um aviso impossibilitando a instalação do GNFe.

| 🔞 GNFe - Programa de Inst | alação                                                                                                    |      |        | ×        |  |
|---------------------------|----------------------------------------------------------------------------------------------------|------|--------|----------|--|
| 0                         | Bem-vindo ao Assistente de<br>Instalação de GNFe<br>Este Assistente instalará GNFe versão 2.0.14.4 no seu<br>computador. |      |        |          |  |
| Programa<br>INS SOLU      | de Instalação<br>Instale o INTELLICASH antes de contin                                                                   | uar! | ara sa | s<br>air |  |
|                           |                                                                                                    | ЭК   |        |          |  |
|                           | Avanç                                                                                                    | ar > | Cance  | elar     |  |

A próxima tela apresenta a opção *"Instalar o GNFe no diretório recomendado"*. Se o usuário necessitar um diretório diferente, desmarque essa opção, clique no botão *"Procurar"*, selecione um novo diretório e clique em *"Ok"*.

| A Come & B (CV)/                                                                                                    | Procurar F | ast   | ta                                    |             |
|----------------------------------------------------------------------------------------------------|------------|-------|---------------------------------------|-------------|
|                                                                                                    | Selecione  | um    | ma pasta na lista abaixo e cliqi      | ue em OK.   |
| GNEe - Programa de Instalação —                                                                                                    | C:\IWS     | (clie | ent\                                  |             |
| Selecione o Local de Destino                                                                                                    |            |       | bin<br>FFOutput                       | ^           |
| Onde o GNFe deverà ser instalado?                                                                                                    | >          |       | inetpub<br>IWS                        | - 1         |
| Para continuar, clique em Avançar. Se você deseja escolher uma pasta diferente,<br>desmarque a opção recomendada e clique em Procurar. |            | > >   | CO                                    |             |
| Instalar o GNFe no diretório recomendado.                                                                                              |            | >     | DB<br>EC                              |             |
|                                                                                                    |            | > >   | G G G G G G G G G G G G G G G G G G G |             |
| 127.0.0.1                                                                                                    |            |       | VA                                    |             |
| Nome do Banco(Aliases)                                                                                                    |            |       |                                       | OK Cancelar |
| Intellistore3                                                                                                    | -          | 1     |                                       |             |
|                                                                                                    |            |       |                                       |             |
| < Voltar Avançar > C                                                                                                    | ancelar    |       |                                       |             |

A opção "IP Servidor Intellicash Local" deve ser marcada se o GNFe for instalado no Servidor do Intellicash. Se o GNFe for instalado em um Terminal, o usuário deve desmarcar a opção: "IP Servidor Intellicash Local" e o usuário deverá informar corretamente o endereço IP do servidor.

| Onde o GNFe deverá ser instalado?                 |                                 |
|---------------------------------------------------|---------------------------------|
| Para continuar, dique em Avançar. Se você deseja  | a escolher uma pasta diferente, |
| Jesmarque a opção recomendada e dique em Proc<br> | curar.                          |
| ✓ Instalar o GNFe no diretório recomendado.       |                                 |
| C:\IWS\dient                                      | Procurar                        |
| ☑ IP Servidor Intellicash Local                   |                                 |
| 127.0.0.1                                         |                                 |
|                                                   |                                 |
| ✓ Nome do Banco(Aliases)                          |                                 |
| Intellistores                                     |                                 |
|                                                   |                                 |

Se o usuário utilizar um banco com o aliases diferente do padrão, a opção "Nome de Banco(Aliases)" deve ser desmarcada e o usuário deverá informar corretamente o Aliases do banco.

| GNFe - Programa de Instalação                                                                    |                             | 10-01        |          |
|--------------------------------------------------------------------------------------------------|-----------------------------|--------------|----------|
| Selecione o Local de Destino                                                                     |                             |              |          |
| Onde o GNFe deverá ser instalado?                                                                |                             |              | VZ       |
| Para continuar, clique em Avançar. Se você dese<br>desmarque a opção recomendada e clique em Pro | eja escolher uma<br>ocurar. | pasta difere | nte,     |
| ✓ Instalar o GNFe no diretório recomendado.                                                      |                             |              |          |
| C:\IWS\client                                                                                    |                             | Proc         | urar     |
| ✓ IP Servidor Intellicash Local<br>127.0.0.1                                                     |                             |              |          |
| Nome do Banco(Aliases)                                                                           |                             |              |          |
| Intellistore3                                                                                    |                             |              |          |
|                                                                                                  |                             |              |          |
|                                                                                                  |                             |              |          |
|                                                                                                  |                             |              |          |
|                                                                                                  | < Voltar Av                 | /ançar >     | Cancelar |

Na tela de Configuração do GNFe o usuário pode preencher os campos e marcar as opções de acordo com a necessidade da empresa. Clique em *"Avançar"* para continuar.

| 🔘 GNFe - Programa de Instalação                                                                                                    | – 🗆 X                                                                                                    |
|----------------------------------------------------------------------------------------------------|----------------------------------------------------------------------------------------------------|
| Configuração do GNFe<br>Configure o GNFe de acordo com as neces                                                                                                    | sidades da sua Empresa.                                                                                                    |
| Pré-visualizar o DANFE         Imprimir Hora de Saída         Imprimir Data de Saída         Exibir Impostos aproximados (IBPTaX)         Impressão         Retrato       Paisagem         Número de Cópias DANFE       2         Tamanho do Campo Código       2         Número de Casas Decimais       Preço Unitário         Preço Unitário       2       Quantidade | <ul> <li>Enviar NFe por email, se disponível</li> <li>Danfe Customizado (Apenas Retrato)</li> <li>Expandir Logo (Apenas DANFE Padrão)</li> <li>Enviar para todos emails cadastrados</li> </ul> |

Na tela seguinte clique no botão "Instalar" para começar a instalação.

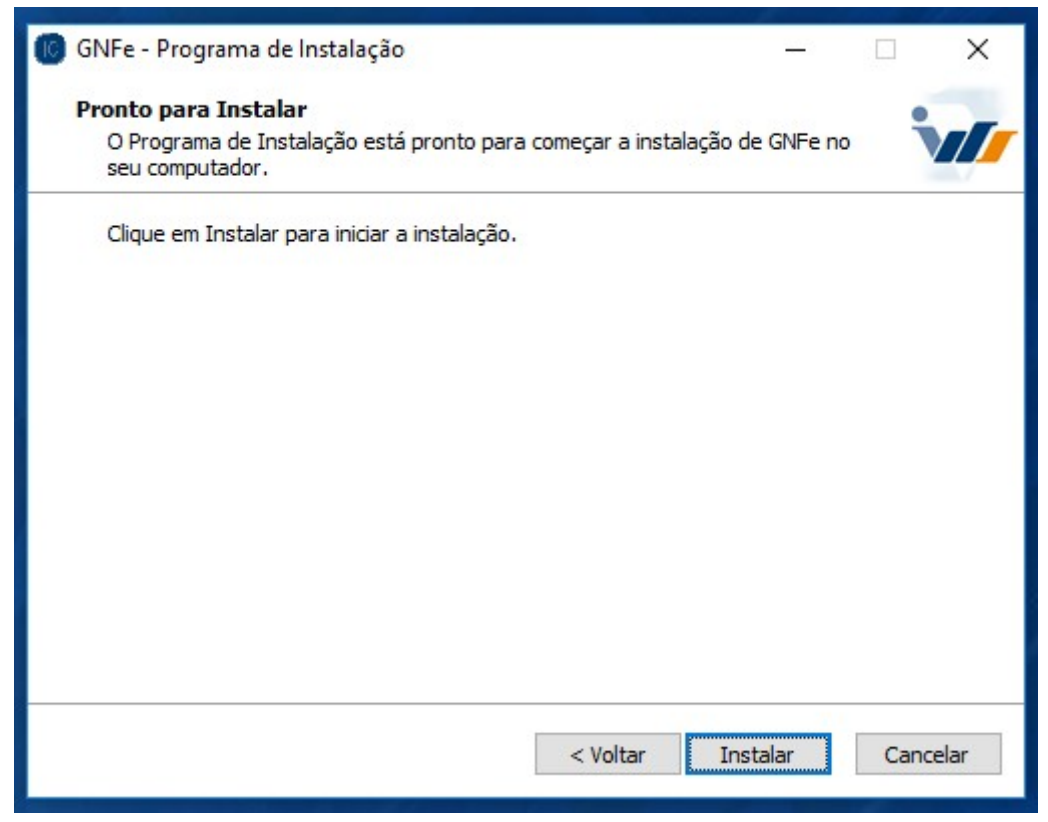

Na próxima tela é apresentado o status da instalação.

| GNF   | e - Programa de Instalação —                                                         |        |       |
|-------|--------------------------------------------------------------------------------------|--------|-------|
| Insta | alando                                                                               |        |       |
| Po    | or favor, aguarde enquanto o Programa de Instalação instala GNFe no seu<br>mputador. |        | /     |
| E     | traindo arquivos                                                                     |        |       |
| C     | \IWS\client\GNFe\gNFe2.exe                                                           |        |       |
|       |                                                                                      |        |       |
|       |                                                                                      |        |       |
|       |                                                                                      |        |       |
|       |                                                                                      |        |       |
|       |                                                                                      |        |       |
|       |                                                                                      |        |       |
|       |                                                                                      |        |       |
|       |                                                                                      |        |       |
|       |                                                                                      |        |       |
|       |                                                                                      |        |       |
|       |                                                                                      |        | -     |
|       |                                                                                      | Cancel | a     |
|       |                                                                                      | Ci     | ancel |
|       |                                                                                      |        |       |

Na tela sequinte o usuário pode optar por um atalho do GNFe na Área de Trabalho. Clique em "Avançar" para continuar.

5/7

| 🐻 GNFe - Programa de Instalação — 🗌                                                      | × |
|------------------------------------------------------------------------------------------|---|
| Selecionar Tarefas Adicionais                                                            |   |
| Quais tarefas adicionais devem ser executadas?                                           |   |
| Selecione as aplicações que deseja seu atalho na Área de Trabalho e dique em<br>Avançar. |   |
| Ícones na Área de Trabalho:                                                              |   |
| GNFe                                                                                     |   |
|                                                                                          |   |
|                                                                                          |   |
|                                                                                          |   |
|                                                                                          |   |
|                                                                                          |   |
|                                                                                          |   |
|                                                                                          |   |
| Avançar >                                                                                |   |

A última tela apresenta a opção de executar o GNFe após a finalização. Clique em "Concluir" para finalizar a instalação do GNFe.

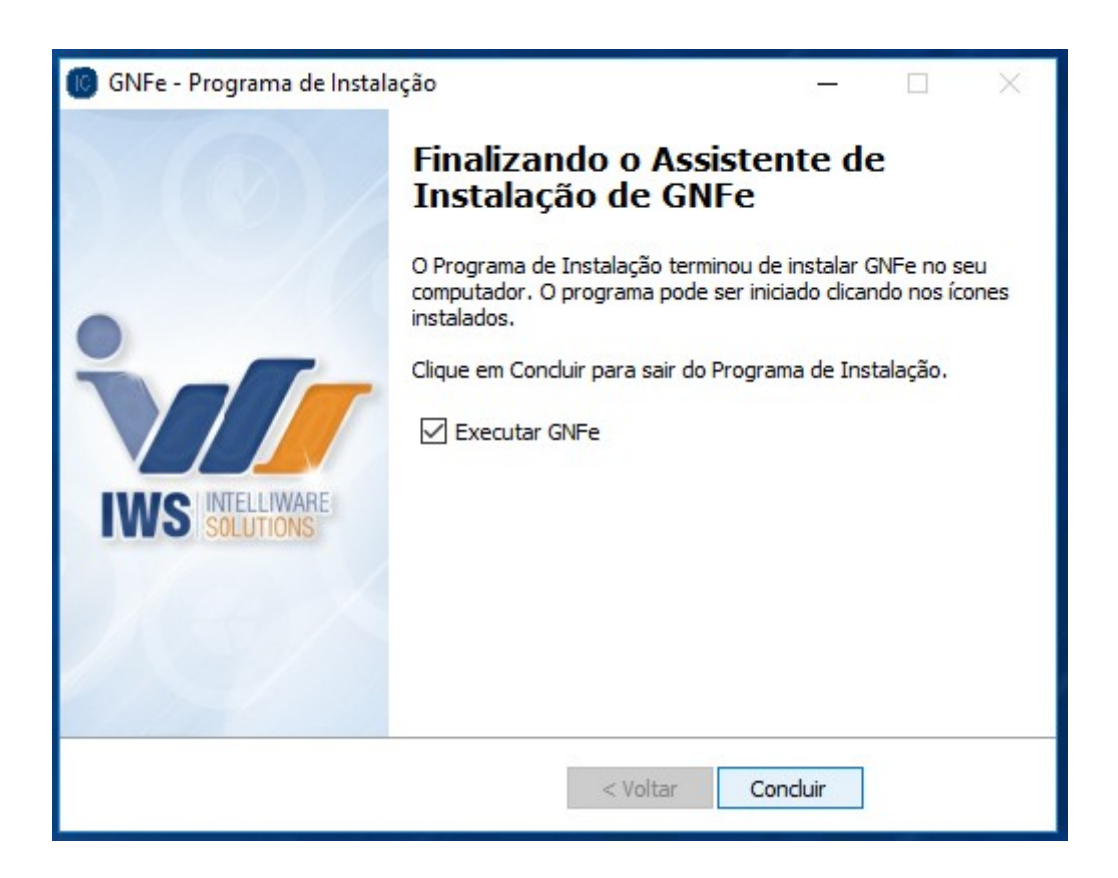

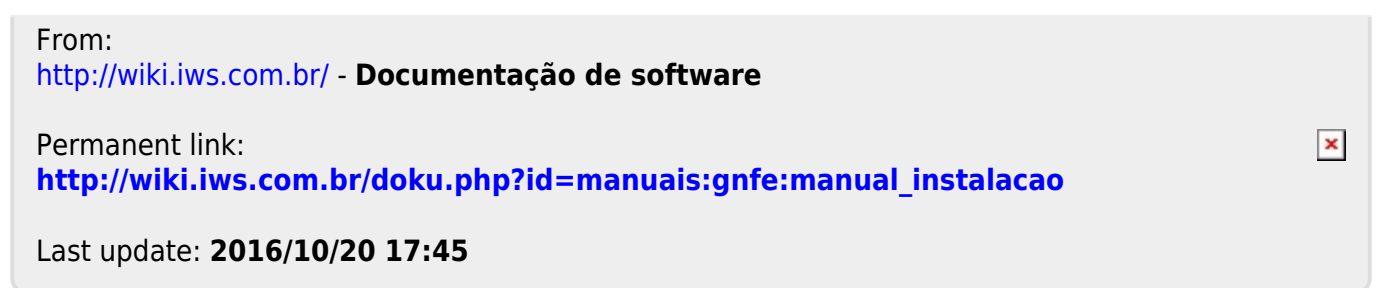